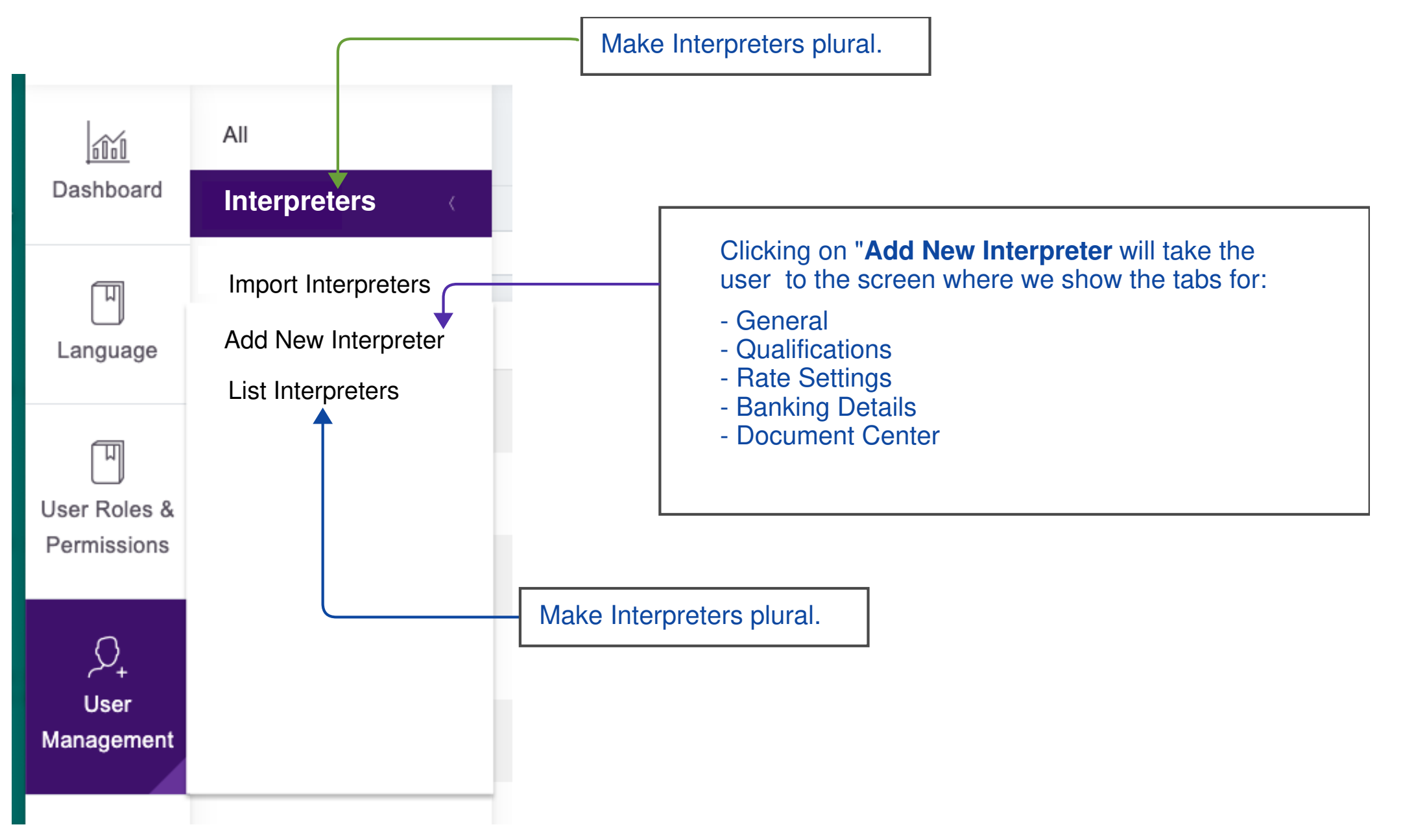

## Menu Changes - Clients Menu

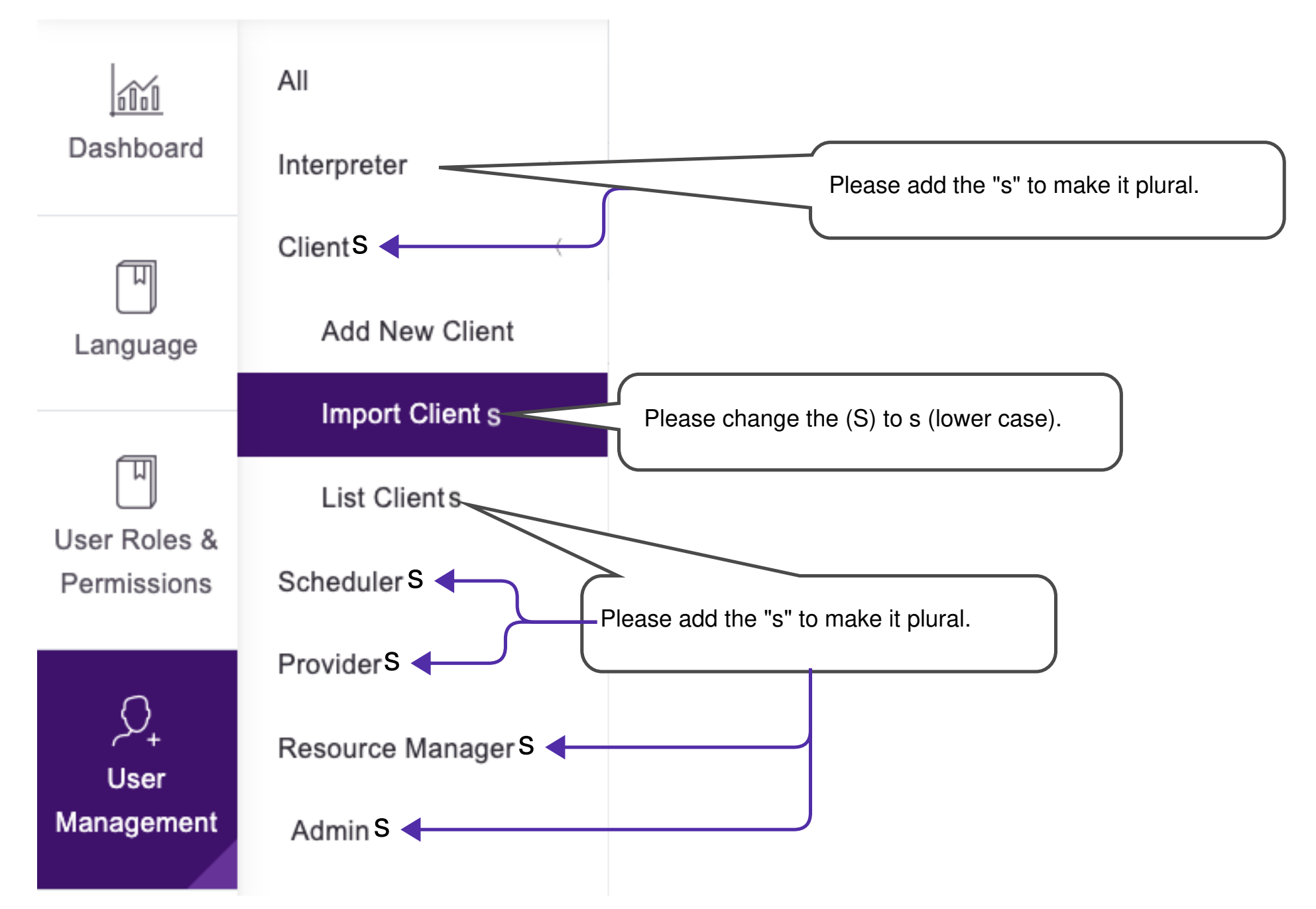

## Menu Changes - Changes to Main Menu

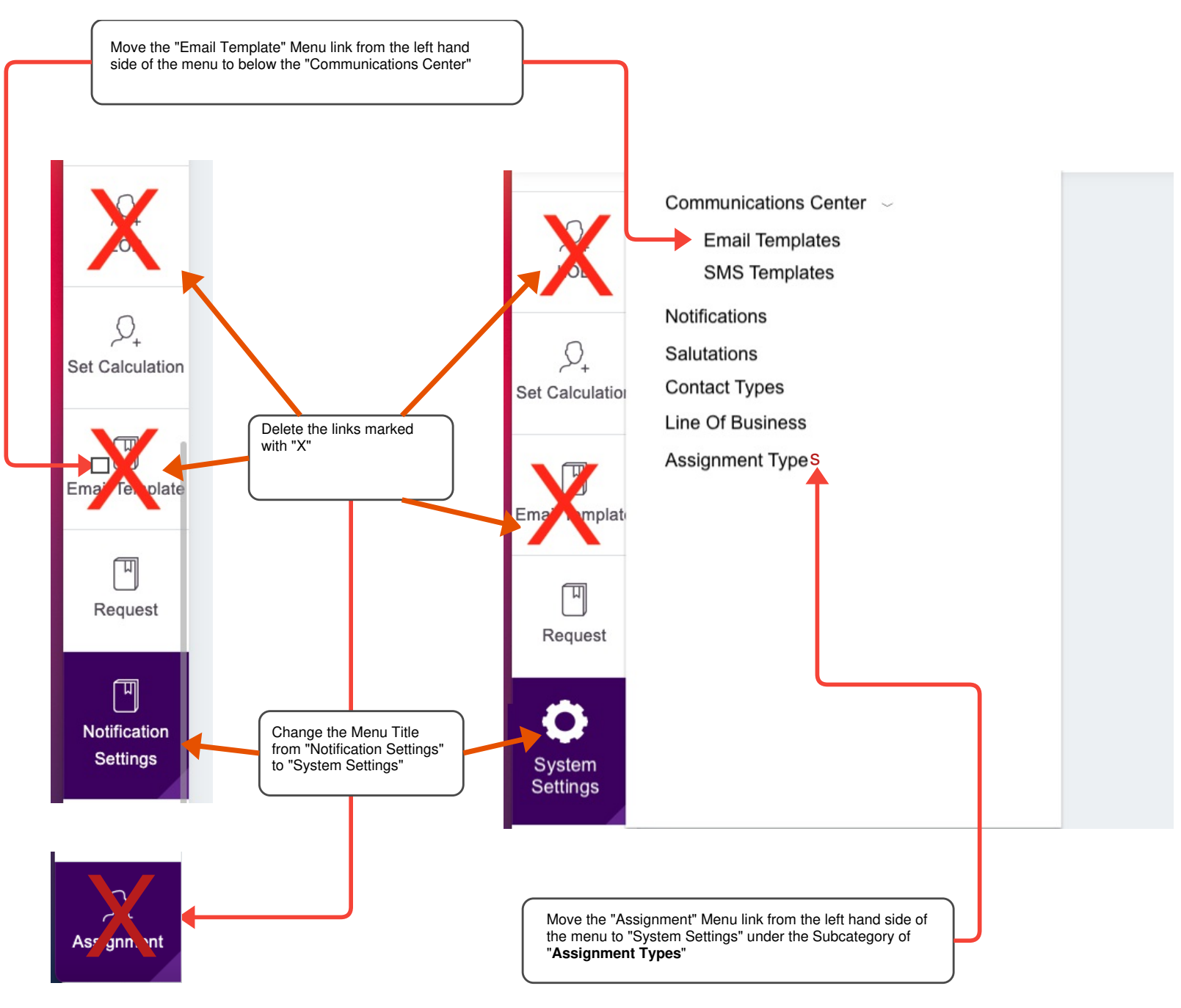

## Menu Changes - System Settings - Communication Center Email Templates

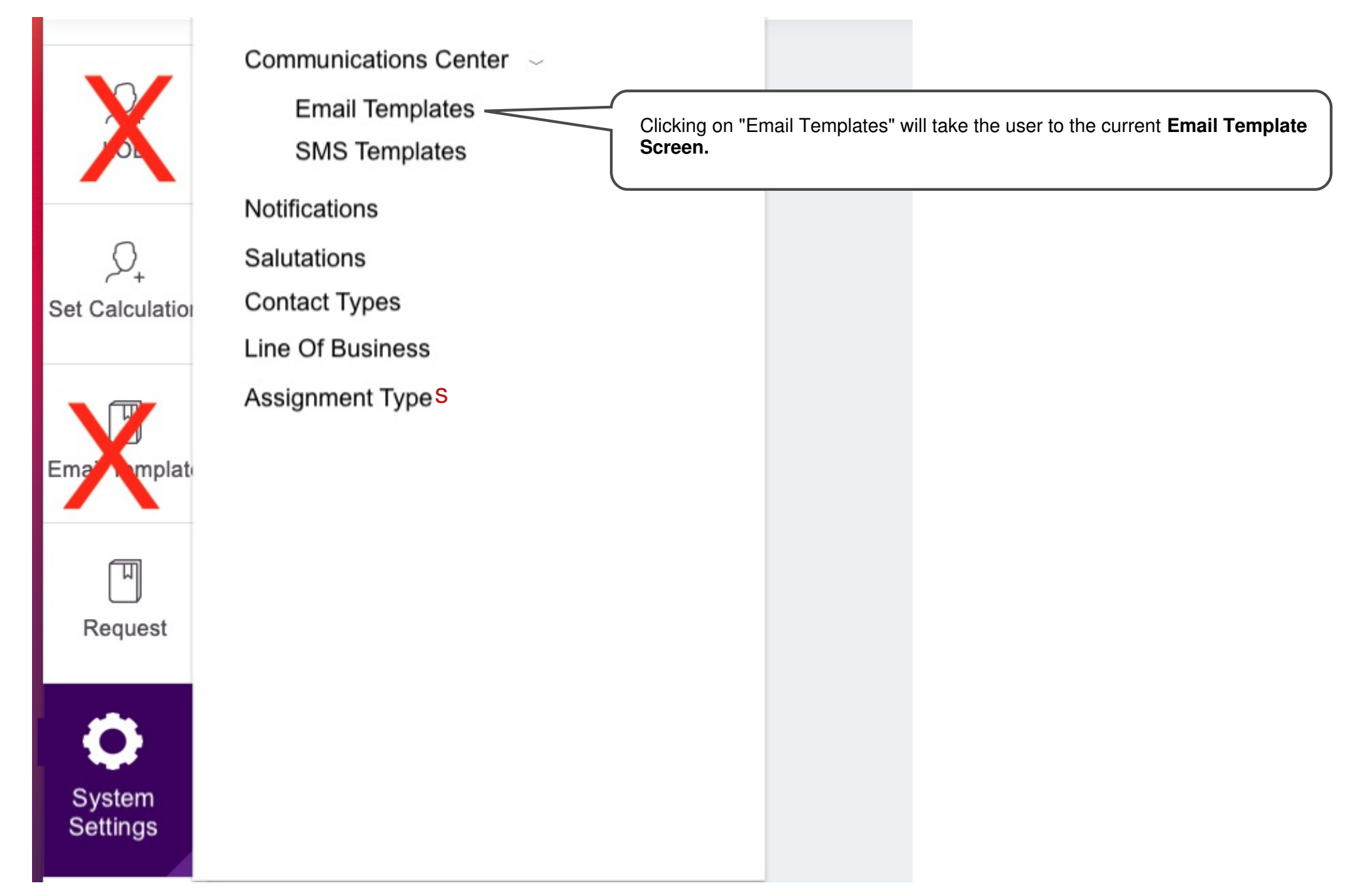

## Menu Changes - System Settings - Communication Center SMS Templates

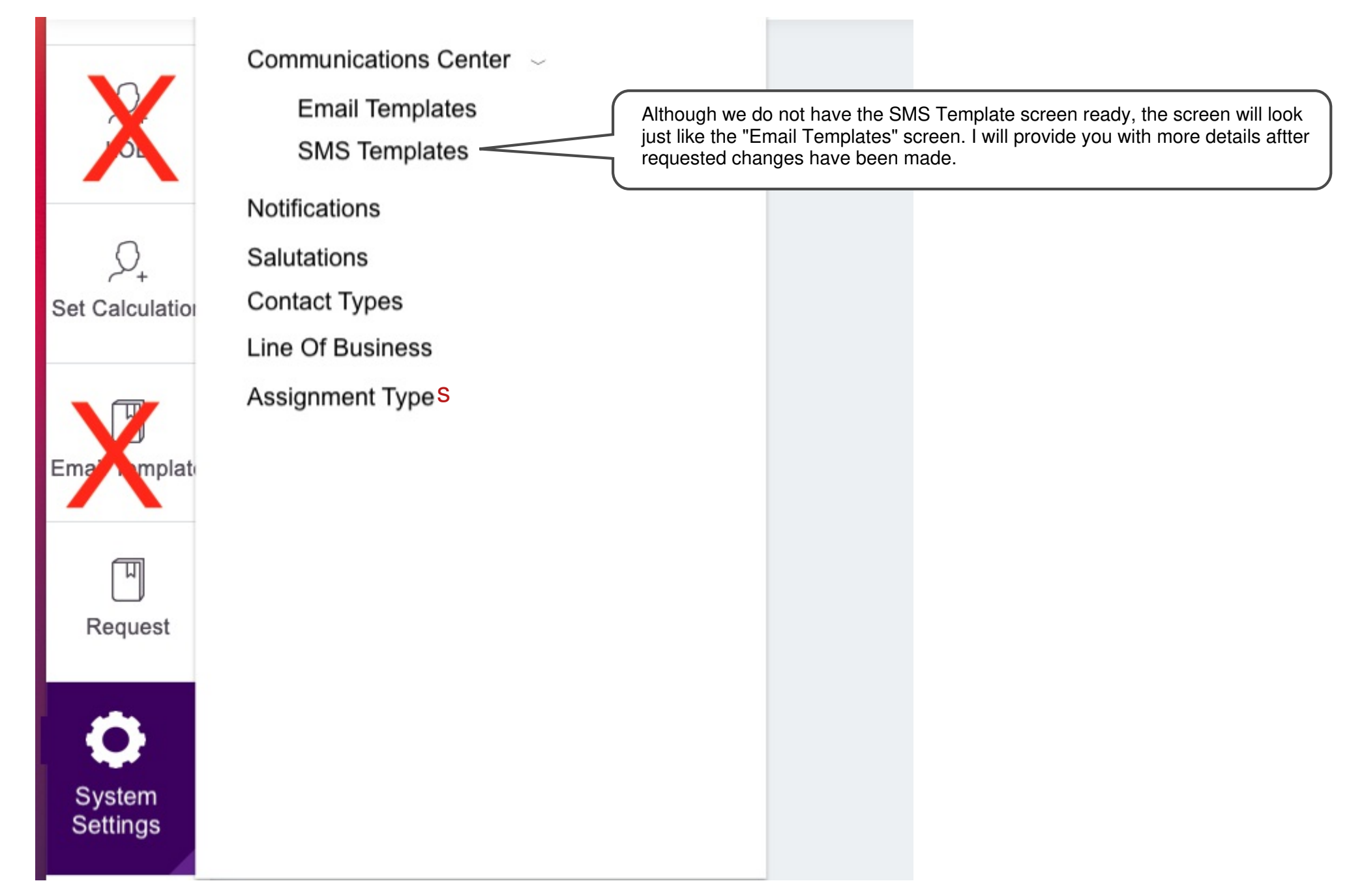

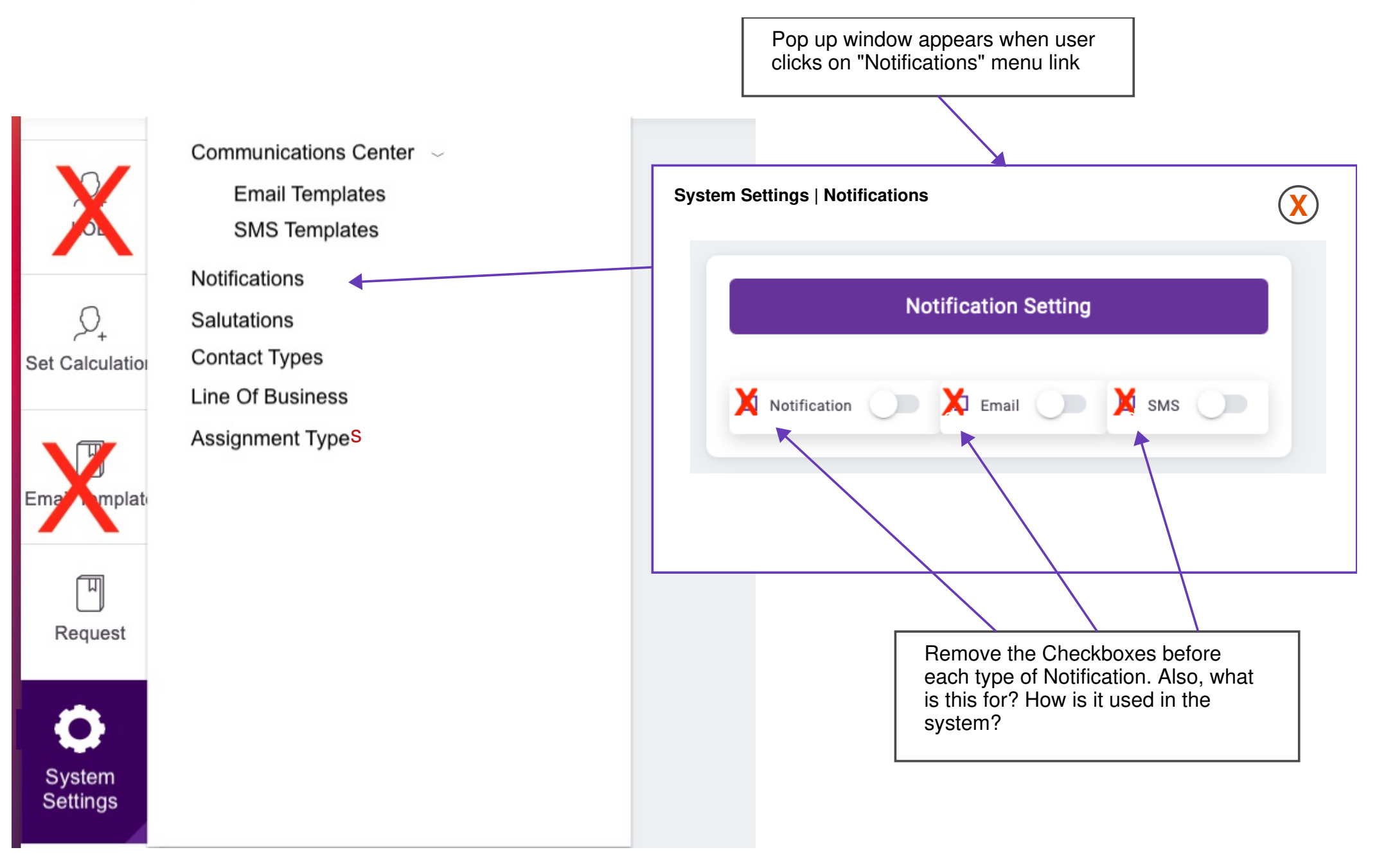

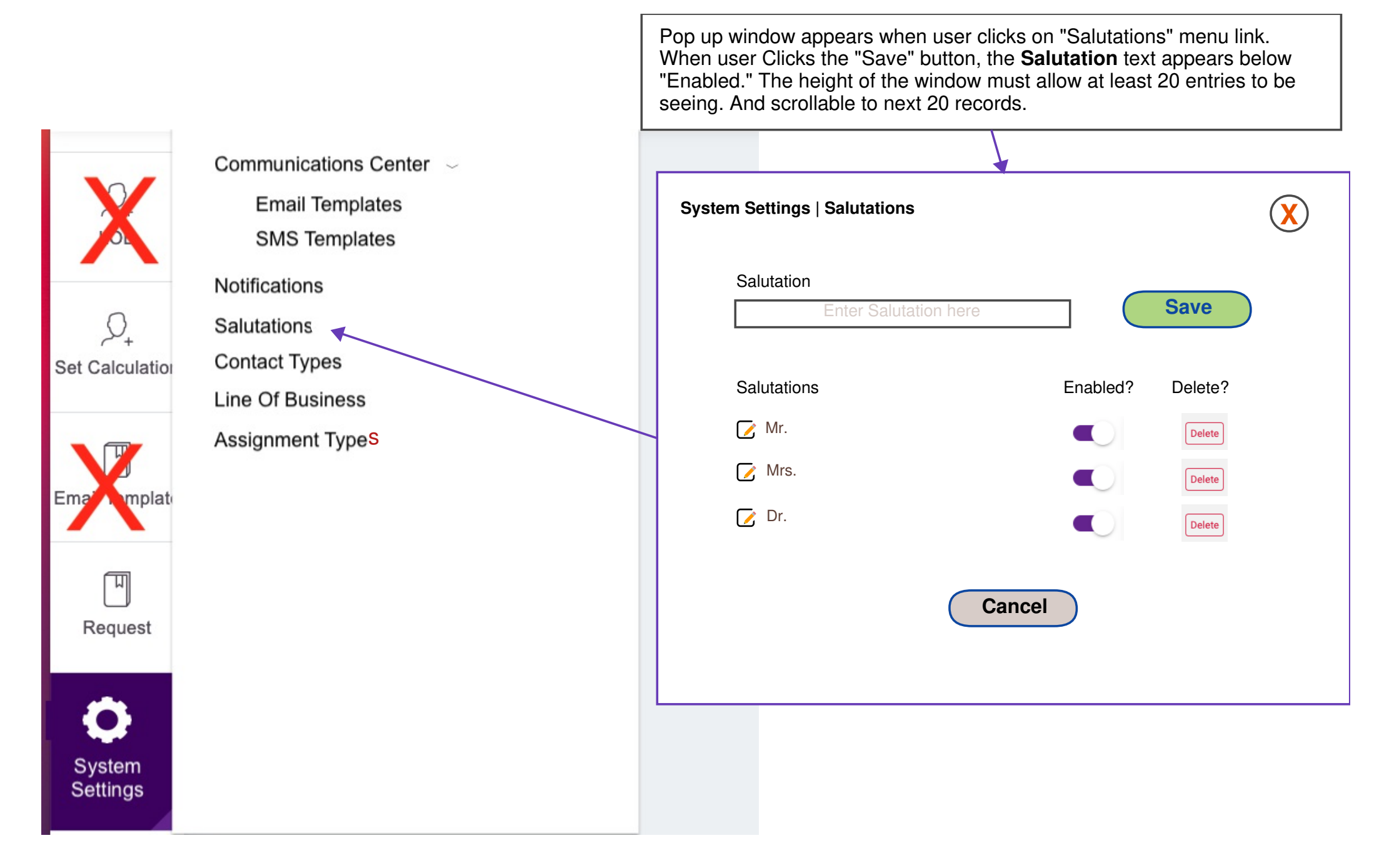

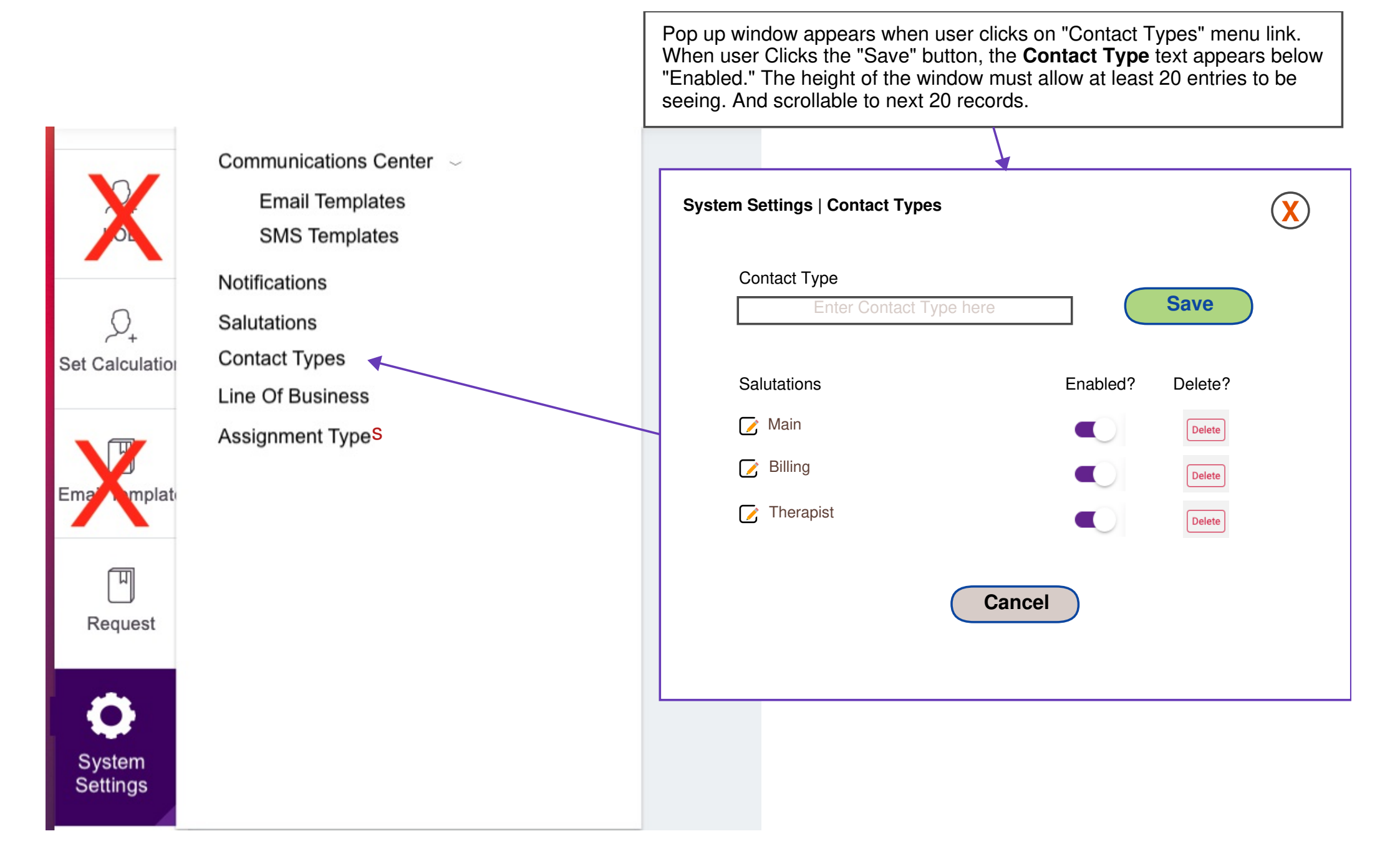

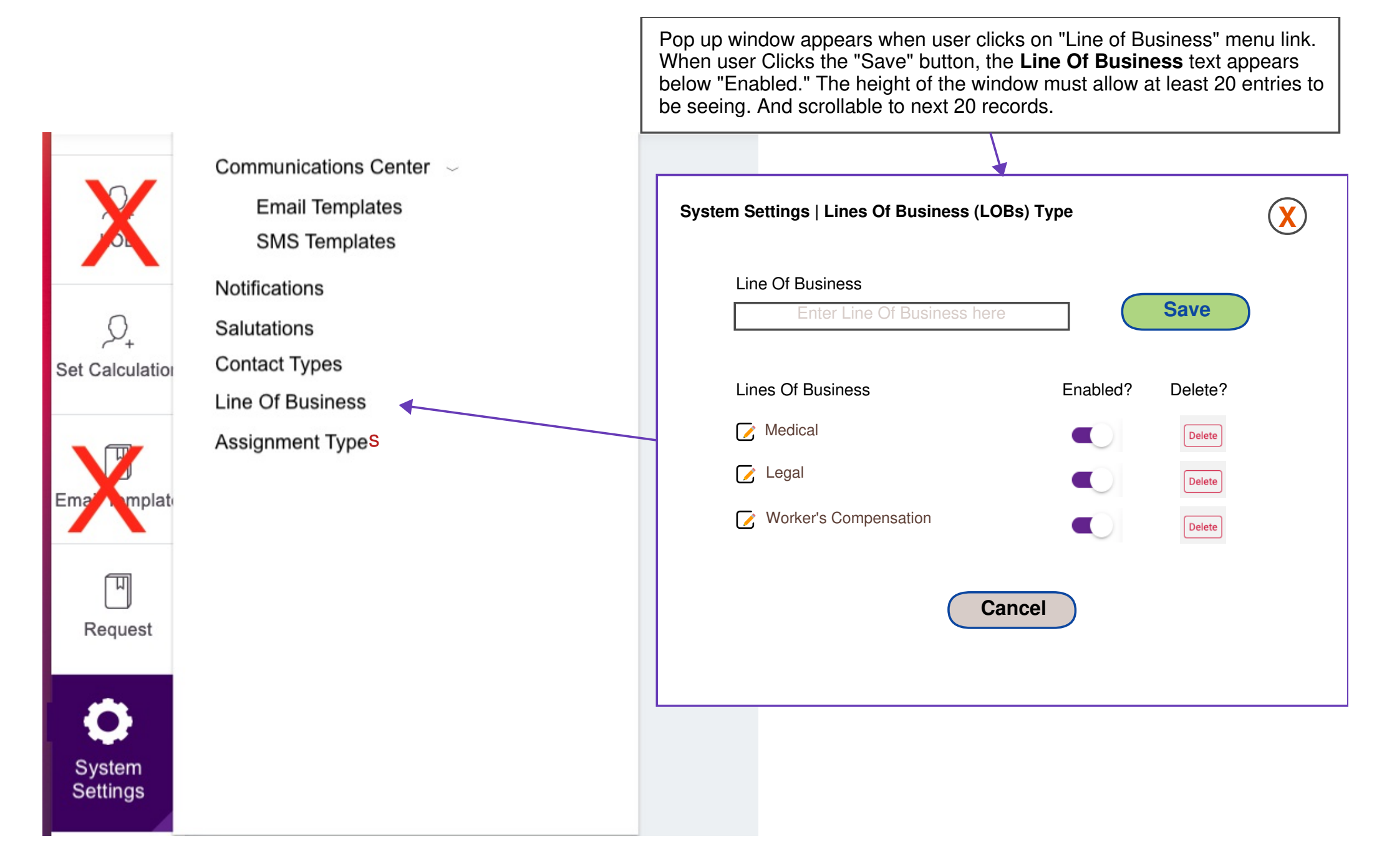

Menu Changes - System Settings - Assignment Types

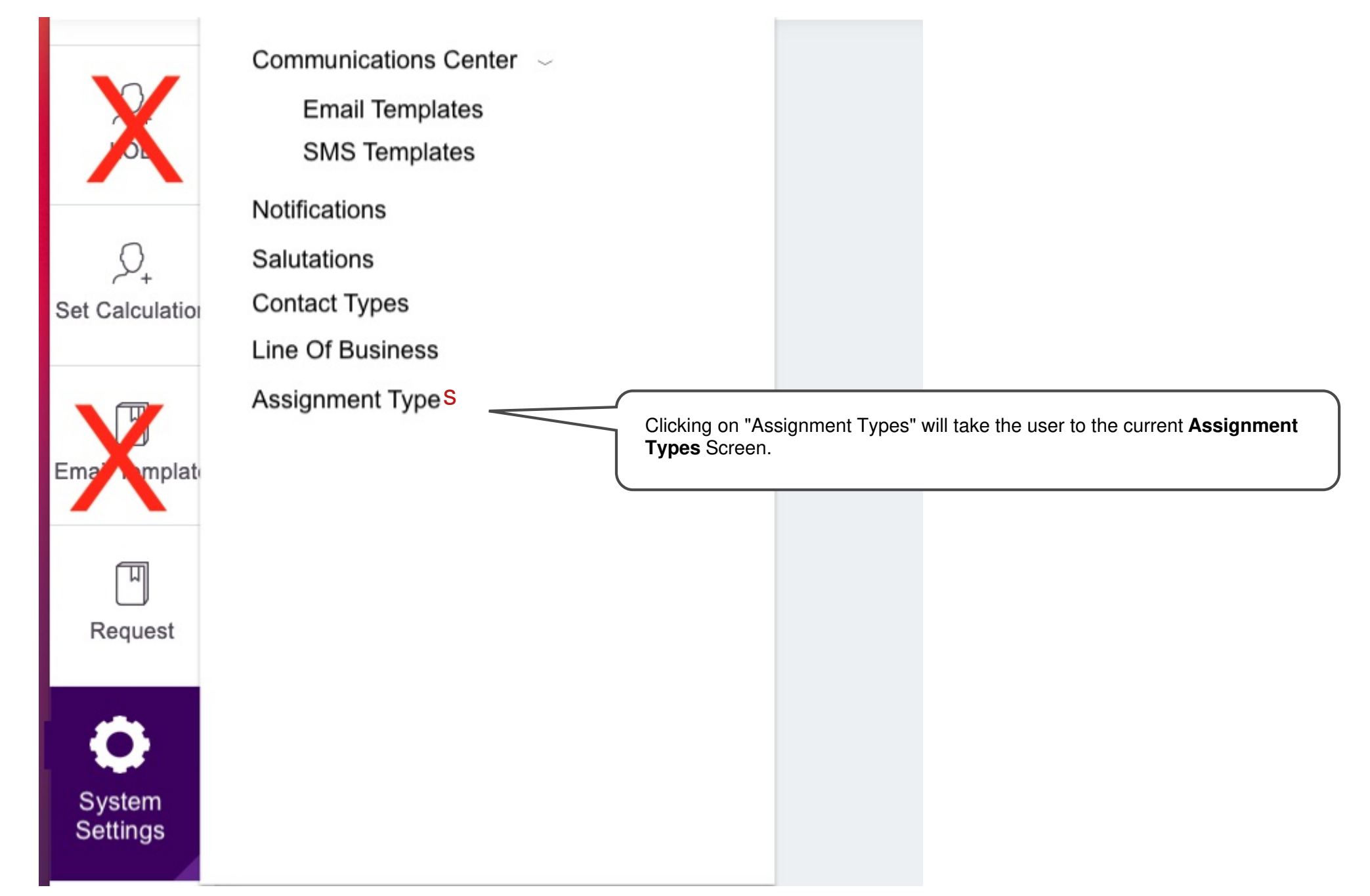